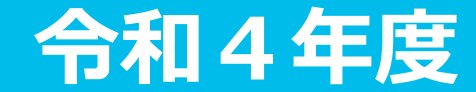

# Web授業参加マニュアル ~スマートフォン編~

# Web授業の受講準備

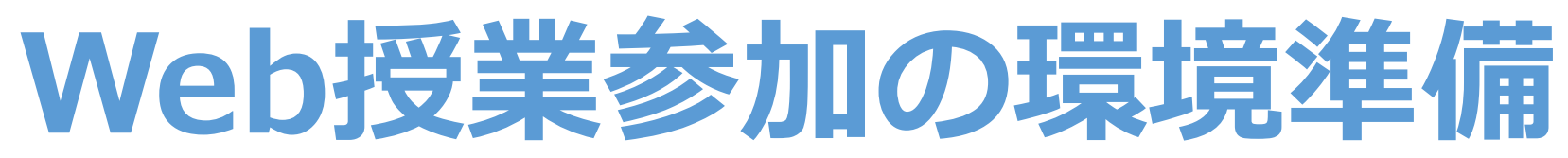

## スマートフォンからの参加は無料アプリのダウンロードが必要

#### iPhoneはApp Store AndroidはPlayストア をタップ をタップ

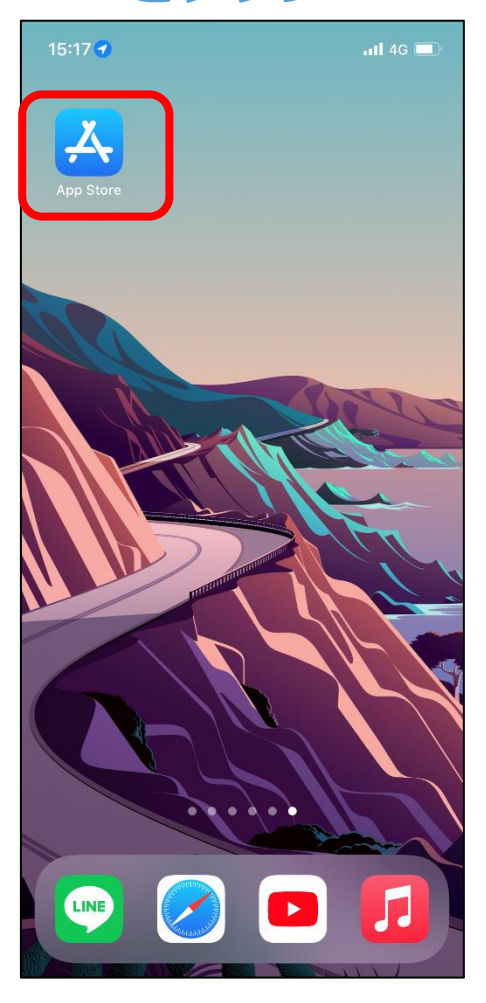

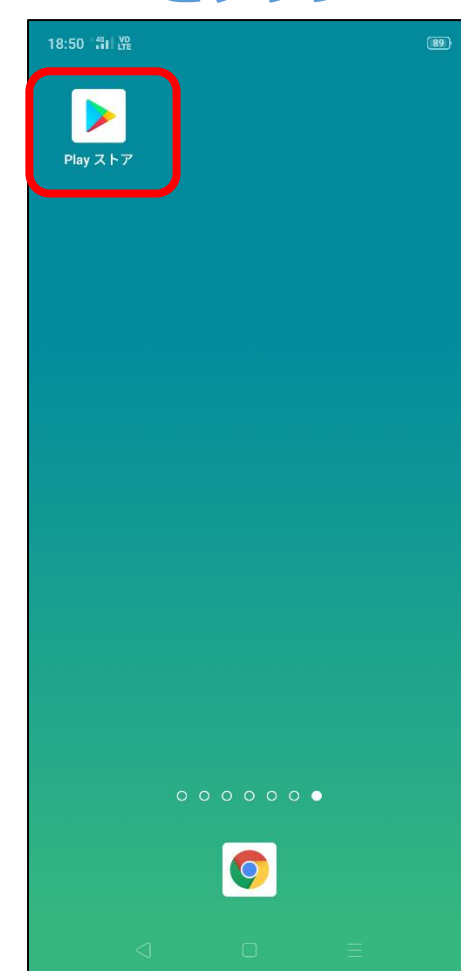

Webex Meetimgs を「ダウンロード」

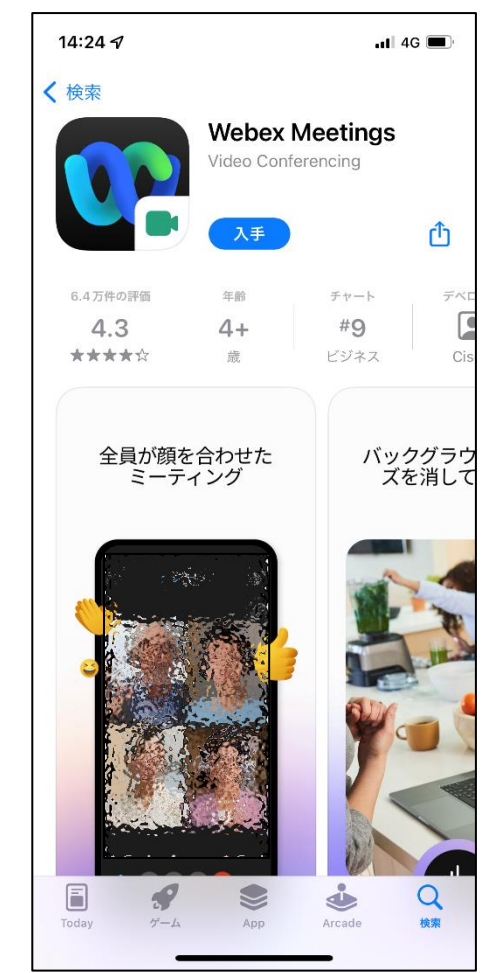

# Web授業参加の環境準備 アプリの起動

 Webex Meet をタップ

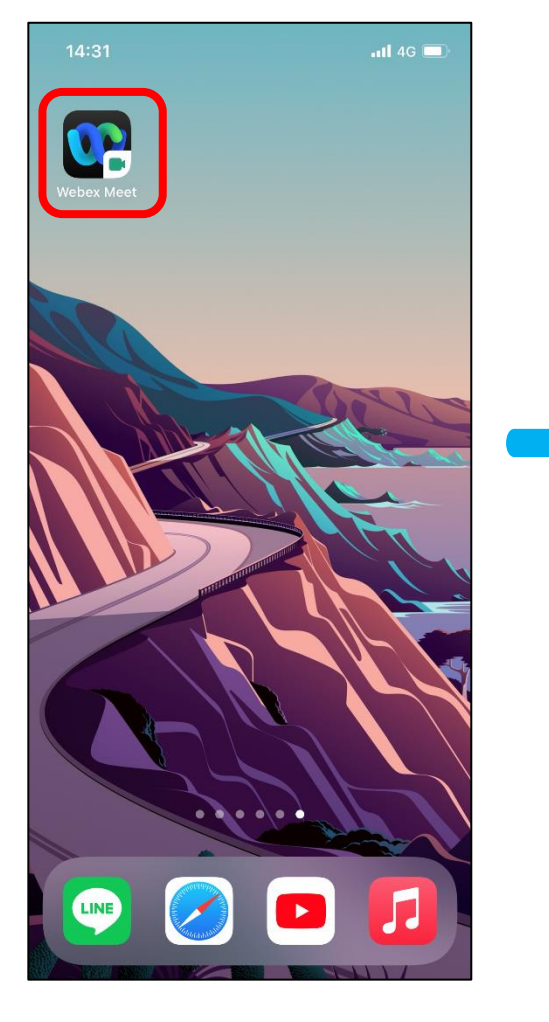

### ②初回立ち上げのみ 利用規約に同意しておく

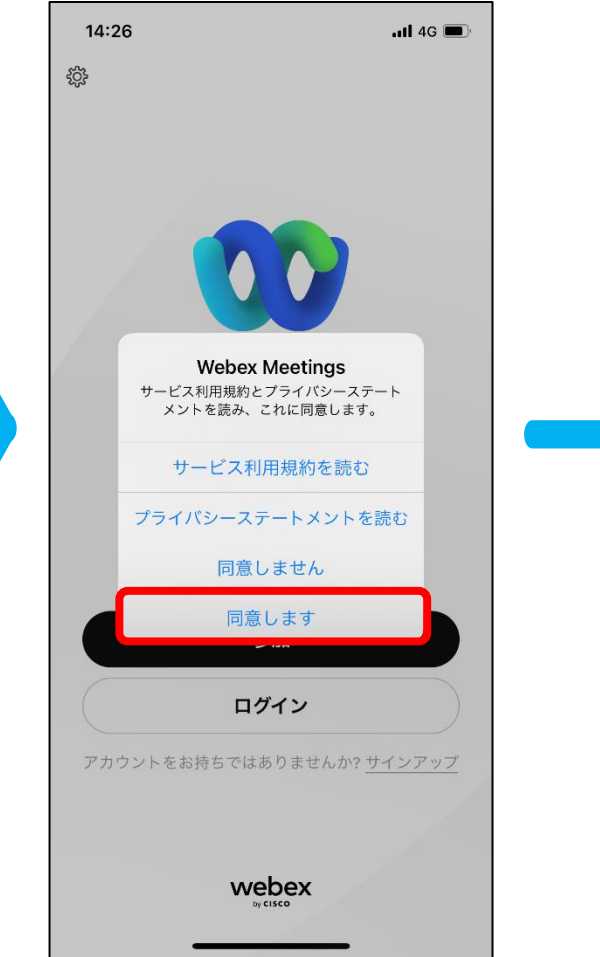

③参加をタップ

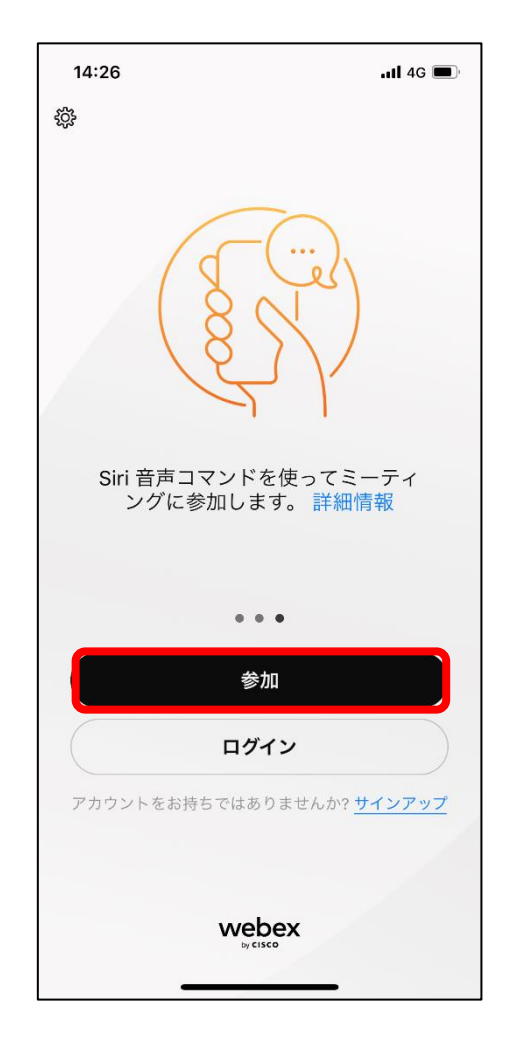

Web授業へ参加 ミーティングURLの入力と氏名・アドレスの入力

 「お知らせ・配布資料システム」 にて通知されるミーティング URLにアクセス (URL取得方法は次のページを参照) ②「名前」に学生番号・氏名

 (1001番 浜浦太郎なら「1001 浜浦太郎)
 「メールアドレス」にアドレスを入力
 (既にアカウント取得済の場合は表示されません)

### ③すべてを入力すると表示 される「参加」をタップ

| キャンセル                                              | 参加 | 参加 |
|----------------------------------------------------|----|----|
|                                                    |    |    |
| ミーティング番号または URL                                    |    |    |
| パーソナル会議室に招待されている場合、次の形式で会議室の<br>URL を入力して入室してください。 |    |    |
| company.webex.com/meet/username                    |    |    |
| 名前                                                 |    |    |
| メールアドレス                                            |    |    |
|                                                    |    |    |
|                                                    |    |    |
|                                                    |    |    |
|                                                    |    |    |
|                                                    |    |    |
|                                                    |    |    |
|                                                    |    |    |
|                                                    |    |    |
|                                                    |    |    |
|                                                    |    |    |

ミーティングURLの取得方法 1.NDUモバイルアプリにログインする 2.NDUモバイルアプリの「配布資料」をタップする 3.お知らせ・配布資料システムにログインする 4.講義日の曜日をタップし、 〇年ミーティングリンクをタップする 12:31 5.講義日のミーティングURLを取得する 🝈 日本歯科大学 講義のお知らせ 配布資料 2020年 前期 🔽 ミーティング番号またはURLに対する パスワードは講義日の前日までに ールで配信される ∟ 6年授業 (412) (1) NDUモバイルアプリ内 また、 L 6年授業(411)(1) 掲示板でも確認できる | テスト授業(0) L アンケート1(0)

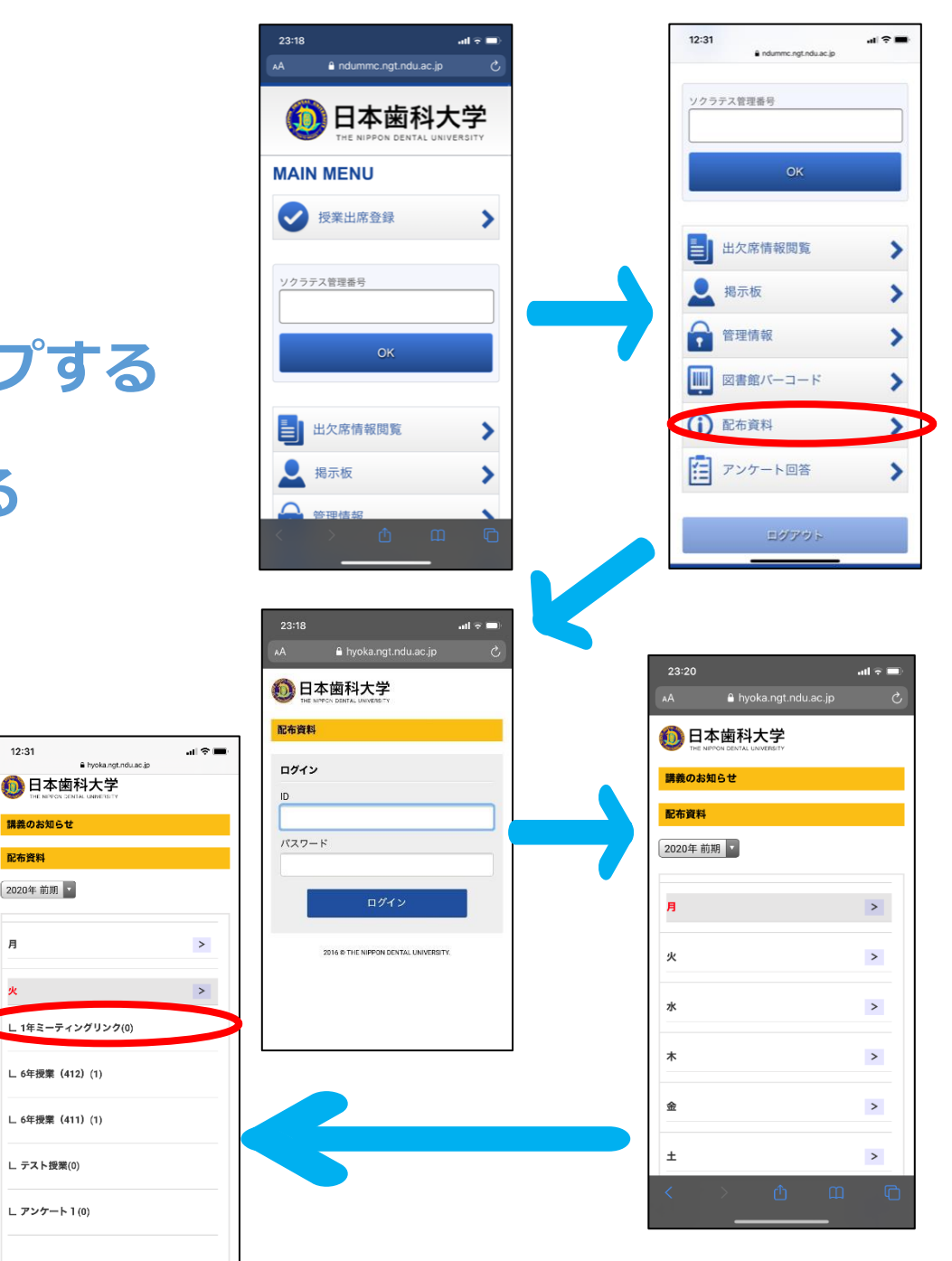

# Web授業へ参加 参加前最終確認が終了したら「参加」する。

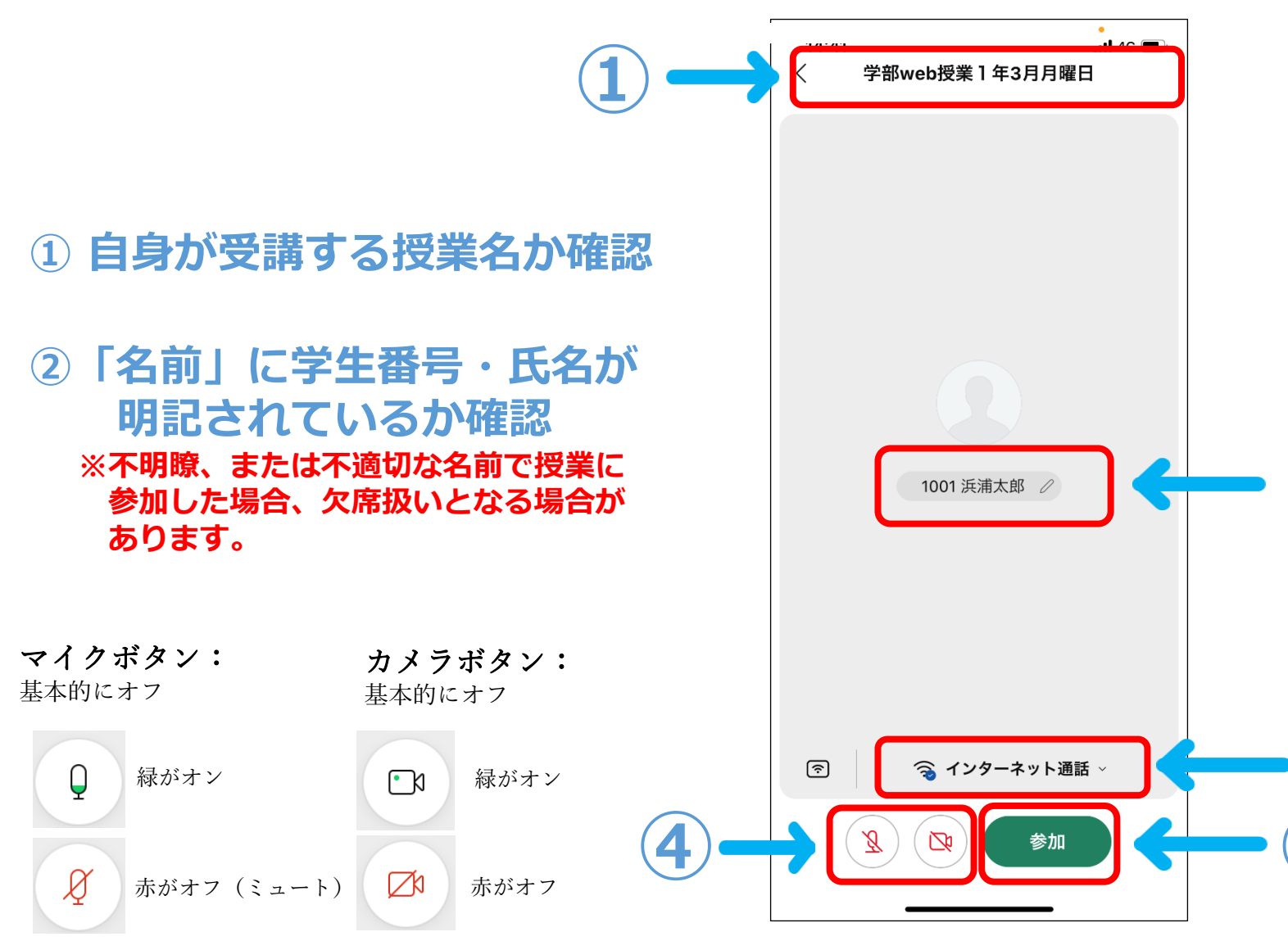

③「インターネット通話」に なっていることを確認

※必ず「インターネット通話」に設定して ください。「インターネット通話」に設定 しないと音声が出ません。 ※「インターネット通話」の設定にならない 場合は、Webex Meetings アプリの マイクへのアクセスが許可されているか など、端末側の設定も確認してください。 ④ マイク・カメラがオフに なっているか確認 ※マイクがオンになっていると、授業の妨げ となる場合があります。 基本的にはマイクをオフにしてください。 カメラも回線が重くなる場合がありますので マイクと同様に原則オフにしてください。 ただし、授業担当者がマイクやカメラの 使用を許可した場合には、オンにしても

2)

⑤ ①~④を確認して「参加」
 をタップ

構いません。

# Web授業へ参加 教員が画面に表示されWeb授業開始

### スマートフォンが縦の場合

#### スマートフォンが横の場合

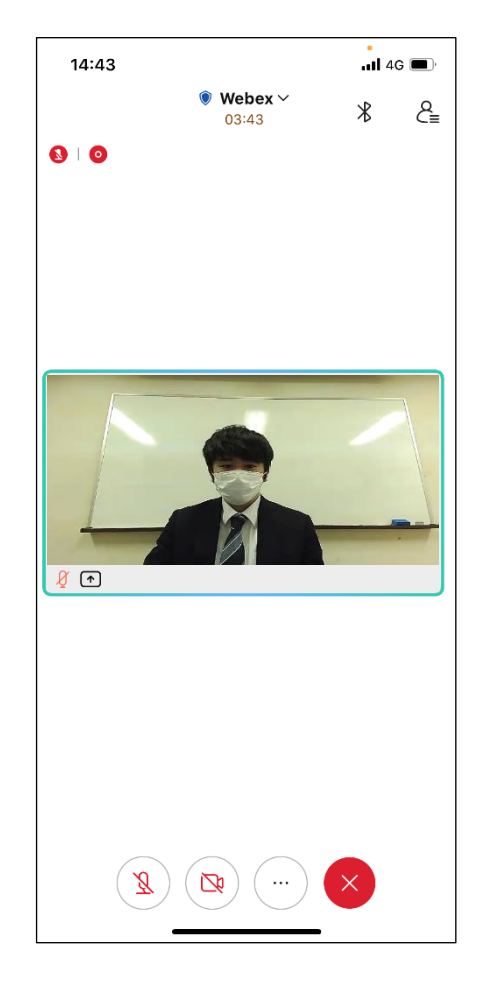

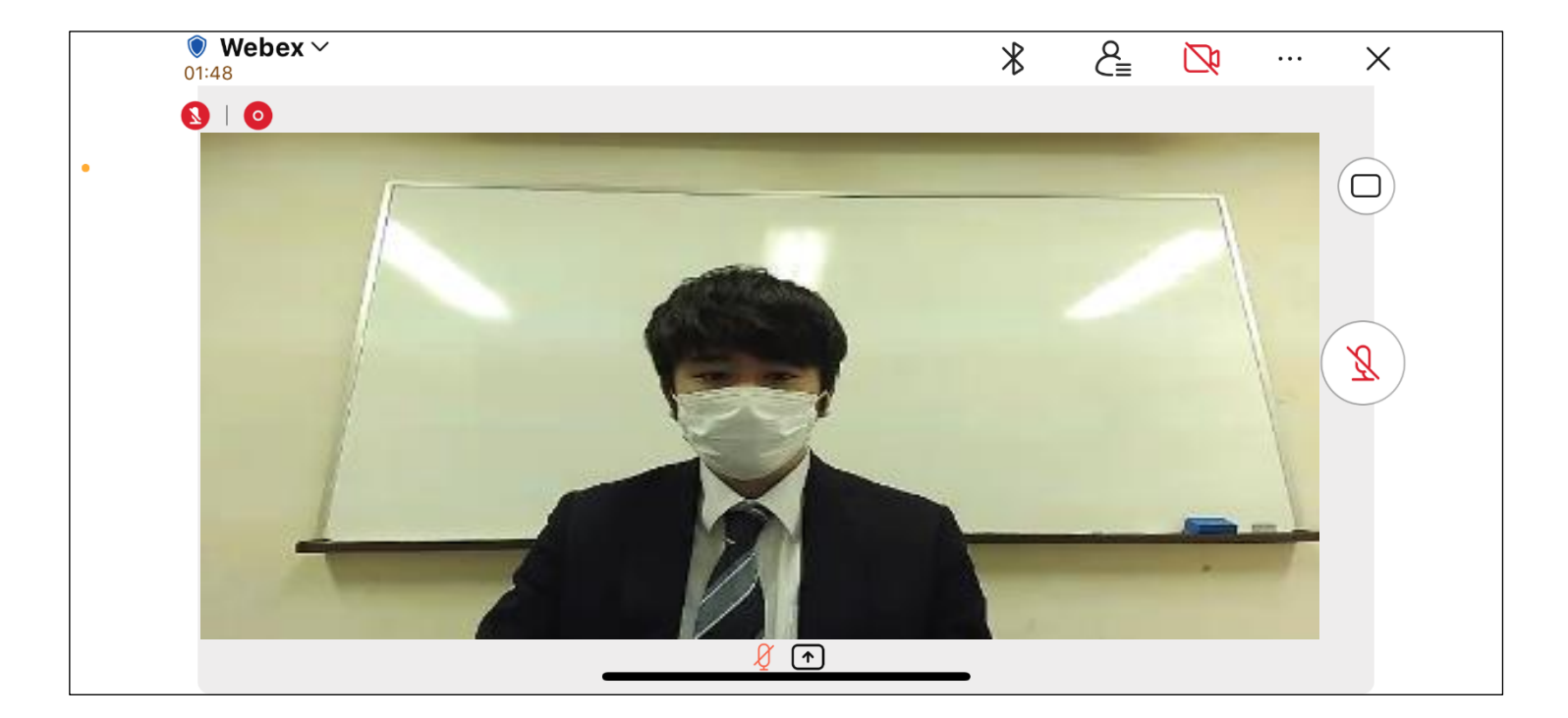

Web授業中の操作

# Web授業での出欠について

授業の出席確認について

小テストシステム:ソクラテスの回答をもって、出欠を確認します。

#### 〇小テストシステム:ソクラテス

授業中に提示されるソクラテス管理番号よりソクラテスの解答を行います。 基本的に出題されたソクラテスをすべて回答することが出席の条件になります。 (ソクラテスについての詳細はNDUモバイルアプリユーザーガイドを参照) 課題の提出なども条件に入る場合がありますので、授業担当者の指示に従ってください。

ソクラテスに関して、入れなかった、管理番号が見えなかった、聞こえなかった等の問い合わせは、 授業中であれば、後述のチャット機能を利用して問い合わせてください。 授業がすでに終了してしまった場合には、授業担当者の提示したアドレスに問い合わせてください。

※非常勤講師の講義では、ソクラテスが出題されない場合があります。 非常勤講師の講義では、授業の参加ログを確認して出欠をつけます。

#### 授業終了後は、原則として一時的に全員欠席表示となります。

講義担当者がソクラテスの回答データ、もしくは授業参加ログを確認し、担当者が手動で出欠を入力します。 欠席の表示はいつになったら出席に修正されるのかという問い合わせが例年多数寄せられますが、 出欠席は手入力のため、すぐに反映されない場合があります。 したがって、少し時間をおいてから確認してください。

# チャット機能について

○Webex Meetings チャット機能

基本的には、チャットの使用は認めません。

ただし、下記の場合のみWebex Meetings のチャット機能の使用を認めます。

①講義担当者がチャットの利用を許可した場合 ②授業の音声が聞き取りにくい、資料が見えない など授業の進行を妨げるような問題が発生した場合

②について、問題が発生したことを講義担当者に伝える場合は、

「10:00ごろから音声が聞こえません。」 「11:00ごろから3分程度スライドが映っていませんでした。」 など、具体的にいつから不具合が出ているのかについて記載があると対応しやすくなります。 授業担当者がチャットに気付かない場合もあるので、その場合には、 マイクのミュートを外して不具合を改善するように講義担当者に呼び掛けてください。 それでも問題が解消されない場合は、教務部まで電話してください。

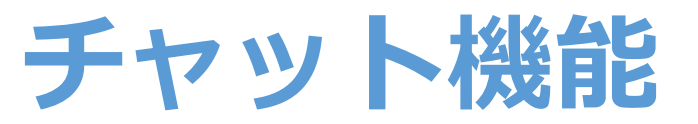

### スマートフォンが縦の場合 「メニューボタン・」をタップ するとメニュー画面が表示

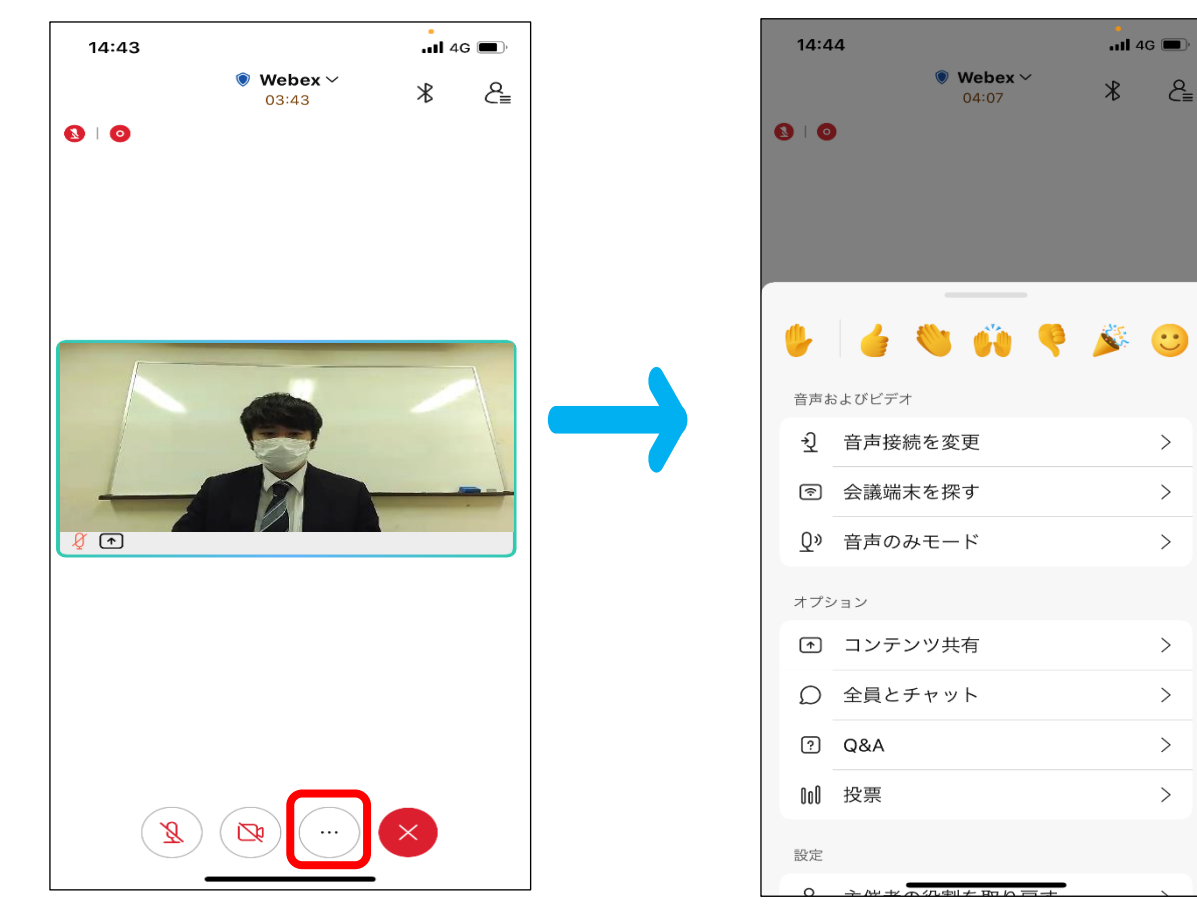

#### スマートフォンが横の場合 「メニューボタン 」をタップ するとメニュー画面が表示

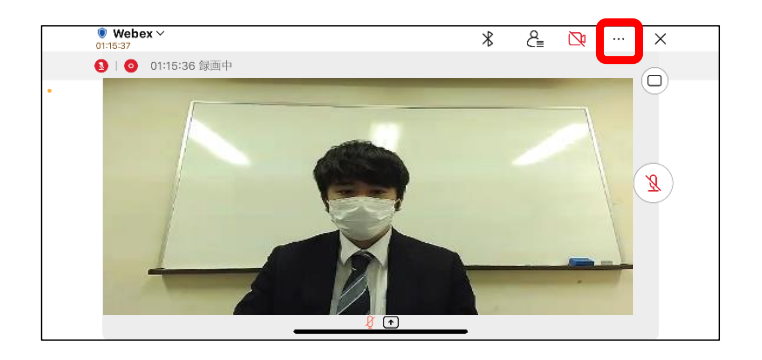

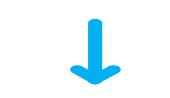

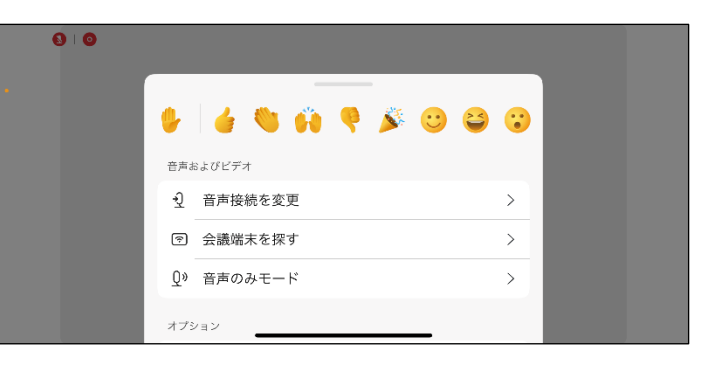

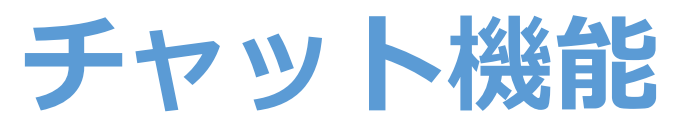

## スマートフォンが縦の場合 「全員とチャット」をタップする とチャット画面に切り替え

| 14:44                            |                  | .11 4G 🔳 | 14:45 |         | •<br>•11 4G 🔳    |
|----------------------------------|------------------|----------|-------|---------|------------------|
|                                  | Webex ~<br>04:07 | * 2≞     | <     | 全員とチャット |                  |
| 0                                |                  |          |       |         |                  |
|                                  |                  |          |       |         |                  |
|                                  |                  |          |       |         |                  |
|                                  |                  |          |       |         |                  |
| 🖖 🤞 🔇                            | 9 60 8           | ن 🍕      |       |         |                  |
| 音声およびビデオ                         |                  |          |       |         |                  |
|                                  | を変更              | >        |       |         |                  |
| ③ 会議端末7                          | を探す              | >        |       |         |                  |
| Q <sup>3</sup> 音声のみ <sup>3</sup> | モード              | >        |       |         |                  |
| オプション                            |                  |          |       |         |                  |
| ♪ コンテン                           | ソ共有              | >        |       |         |                  |
|                                  | ャット              | >        |       |         |                  |
| ? Q&A                            |                  | >        |       |         |                  |
| 100 投票                           |                  | >        |       |         |                  |
| 設定                               |                  |          |       |         | $\triangleright$ |
|                                  |                  |          |       |         |                  |

### スマートフォンが横の場合 下へ少しスクロールし 「全員とチャット」をタップすると チャット画面に切り替え

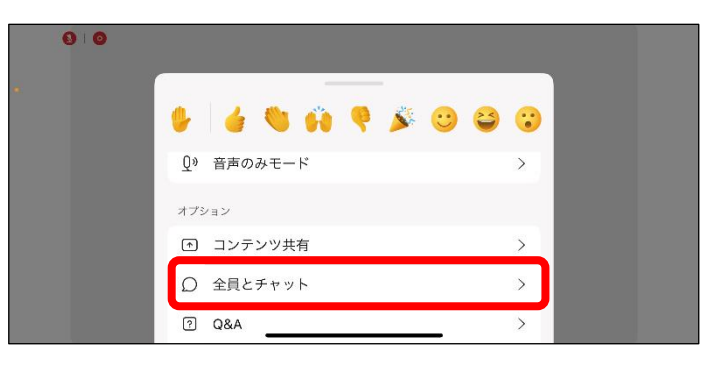

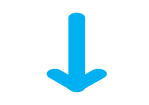

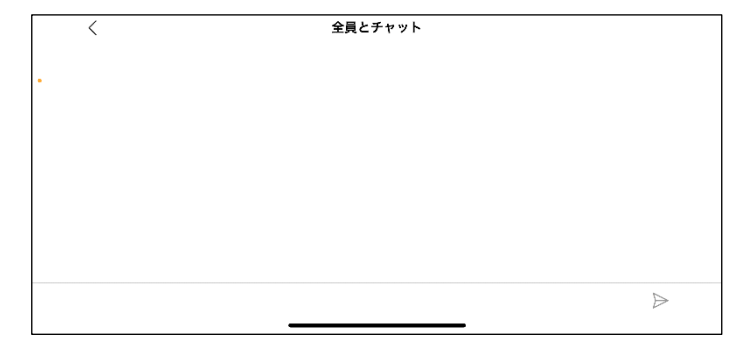

Web 授業の 終了

## Web授業の終了 Web授業が終了したら退室

## スマートフォンが縦の場合 「退出ボタン 🕗 」をタップすると表示 される「ミーティングから退出」をタップ

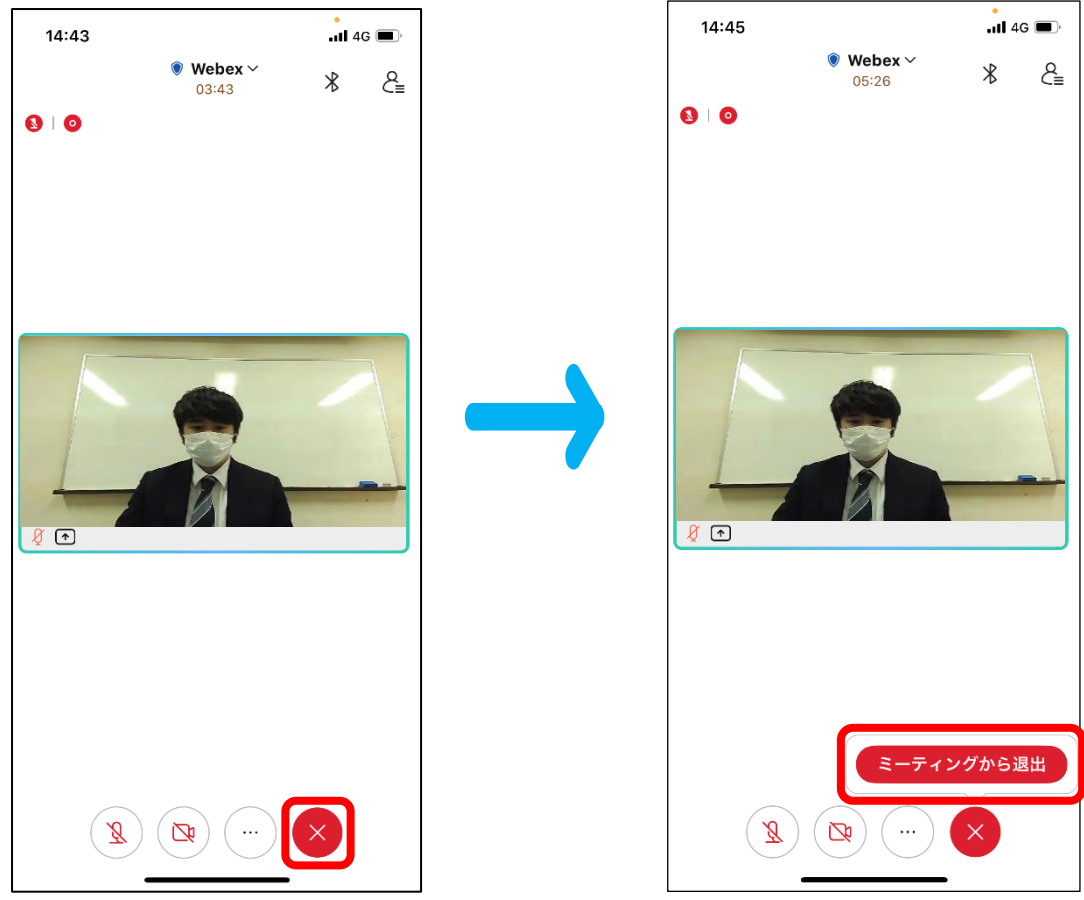

### スマートフォンが横の場合 「退出ボタン X 」をタップすると表示 される「ミーティングから退出」をタップ

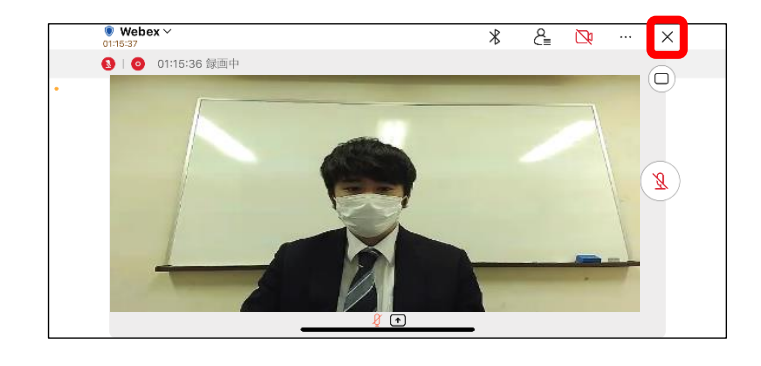

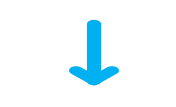

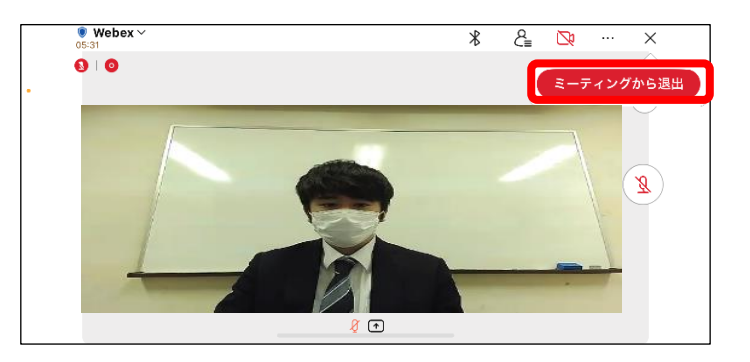

# (追記) 参加者名の変更が必要な場合

# 参加者名の変更について

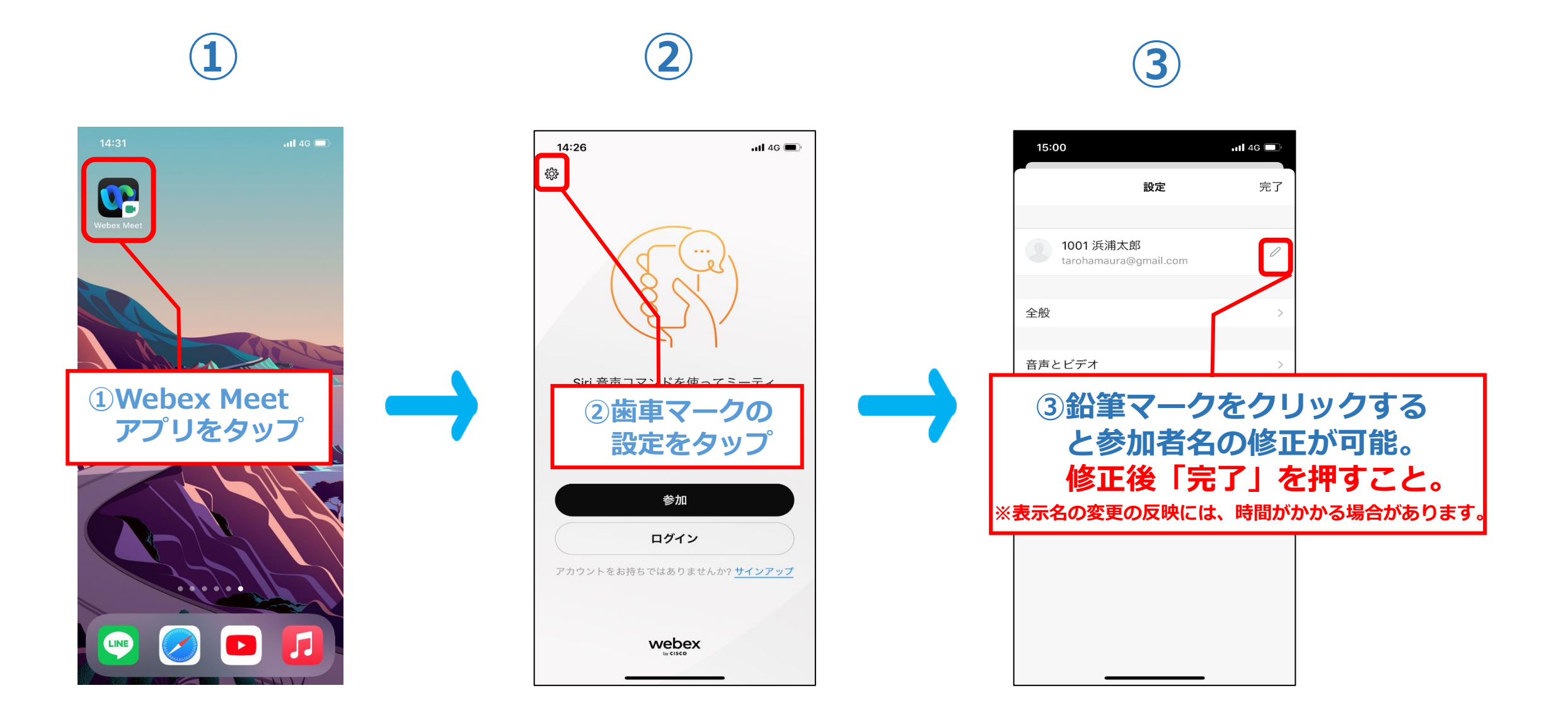